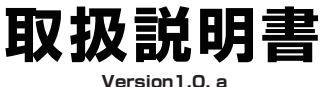

# GoPro 用ウェアラブル 3 軸 32bit 電子制御カメラスタビライザー 型番:GPRSTA4F

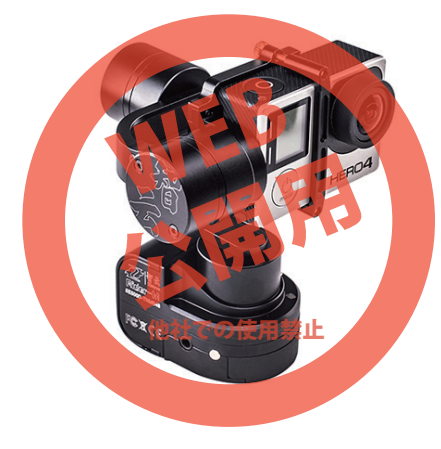

保証期間: 12ヶ月 ※納品書・レシート等が保証書の代わりとなります。

# サポートのご案内

#### ■ 修理のご案内

動作しない、お買い上げ時から問題が発生しているなどの 場合は、ご連絡不要にて対応をさせていただきます。症状を 記載したメモ、購入日が確認できる納品書やレシート、商品 を下記住所までご送付ください(お届け日より1週間以内の 場合は、初期不良として着払いにてご送付いただけます)

記載内容に不備がある場合、新しいマニュアルを公開して いる場合がございます。ダウンロードページをご確認くださ L)

http://www.thanko.jp/support/download.html

ご質問などが多い内容については、Q&Aページに記載して いる場合がございます。 http://www.thanko.jp/support/ga.html

#### ■メールでのお問い合わせ

お客様の御名前、商品名、お問い合わせ内容を記載し、下記 アドレスまでご連絡ください。

support@thanko.ip

※使用上の誤り、および不当な修理や改造による故障及び 損傷に関してはサポート外となります。

#### サンコーカスタマサポート(修理品の送付先)

₹101-0021

東京都千代田区外神田4-9-8 神田石川ビル 4階 TEL 03-3526-4328 FAX03-3526-4329 (月~金10:00-12:00、13:00-18:00 土日祝日を除く)

#### ● 仕様

| ナイズ      | 幅72.5×奥行き78.5×高さ108.8(mm)            |
|----------|--------------------------------------|
| 量        | 182g (バッテリー含まず)、227g (バッテリー含む)       |
| 讨応機種     | GoPro HERO4/3+/3                     |
| 電源       | 18350 Li-Po battery 900mAh $	imes$ 2 |
| 协作時間     | 約3時間~5時間 (使用状況により変動します)              |
| 記電時間     | 約3時間                                 |
| 协作電圧     | 6.8~12.6V                            |
| 协作電流     | 50~3000mA                            |
| 可動範囲(角度) | チルト:-185°~130°                       |
|          | □-JL:-40°~40°                        |
|          | パン:-320°~320°(垂直状態)                  |
|          | パン:-45°~45°(水平状態)                    |
| 可動速度     | チルト:1°/S~50°/S                       |
|          | パン:1°/S~80°/S                        |
| 圈応動作温度   | -20°C~45°C                           |
| 内容品      | 本体、充電池×4、充電器、保護シール、USBケーブル、          |
|          | 映像出力&充電ケーブル、充電ケーブル、モノポッド、            |
|          | 変換アダプター(GoPro→三脚ネジ)、ソフトケース、          |
|          | 日本語取扱説明書                             |
|          | ▲ ご注意                                |

○GoPro (カメラ) は付属しません。 ○GoPro (カメラ) を設置していない状態で本機の電源を入れないでください。故障の原因と なります 30ます。 ○本製品をご利用において生じる本体やデータの破損は補償の対象外となります。 ○60Pro (カメラ) をセットする際には、本機の電源OFFIにしてください。 ○極度に激しく動かした場合、正常に水平を保てなくなります。

□記動音、動作音は消せません。 □防水機能はありません。

Mの小機能はありません。 )GoPro以外のカメラは対応サイズ内でも、レンズの位置や形状により取り付けできない場合

いのります。 一危険ですので「通常の乾電池」は充電しないでください。 一充電池をお買い求めになる場合は「付属の充電池」と同規格の18350型の充電池をご利用 ください。

○付属の充電池以外での使用は、保証は致しかねます。
○小本なお子様の手の届かない場所に保管してください。

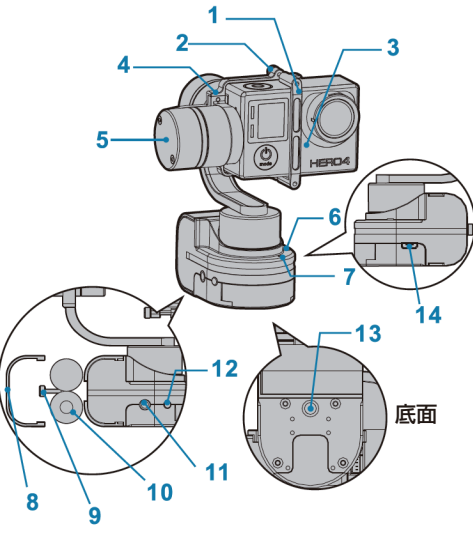

01 カメラブラケット 02 ブラケットつまみネジ ×2 03 カメラ (付属してません) 04 カメラマウント 05 ブラシレスジンバルモーター 12 モードボタン 06 主雷源ボタン 07 インジケーターランプ

08 バッテリーカバー 09 バッテリーカバーつまみネジ 10 充電池 11 映像出力ポート (3.5mm) 13 小ネジ穴(1/4-20UNC) 14 microUSB ポート

# |● 保護シールを貼る

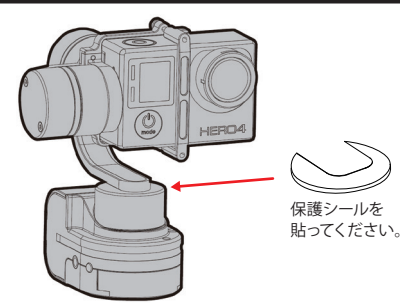

# ● クイックスタート<u>ガイド</u>

カメラをセットする マウントにカメラをセットし、 ブラケットで挟み、ネジを締め固定します。

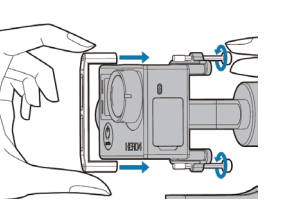

#### 6 起動させる

電源が入った状態から、モードボタンを 長押しすると起動します。 再度、長押しすると終了します。 ※起動を終了するとスタンバイ状態になります。 電源は入っている状態です。

● 各部名称

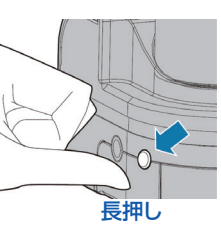

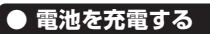

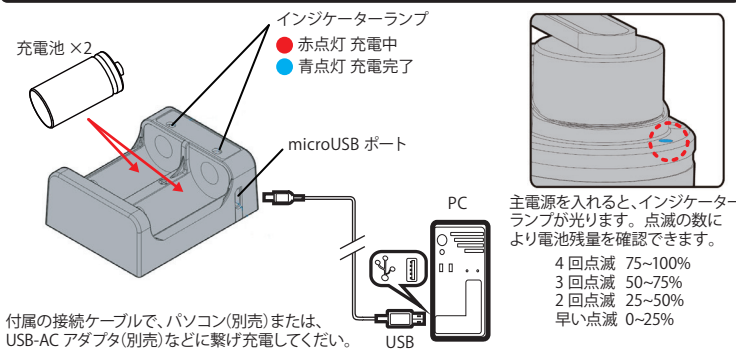

2 充電池を入れる つまみネジを緩め、バッテリーカバーを外します。 充電池を2本入れて、カバーを閉めます。

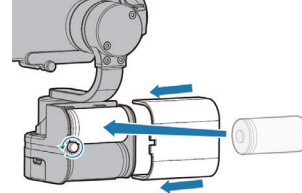

 主電源を入れる 主電源ボタンを押すと、電源が入り、 スタンバイ状態になります。 再度押すと、主電源が切れます。

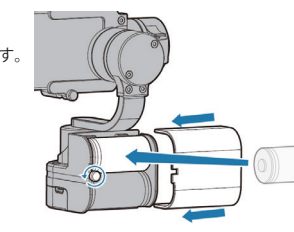

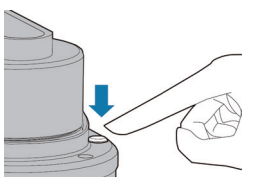

#### 6 撮影モードを選ぶ 起動時、モードボタンを数回押すことで 切り換える事ができます。 4つの撮影モードがあります。 ・パンフォローモード ・パン&チルトフォローモード ・ロックモード ・ターンバックモード (詳細は次ページ参照)

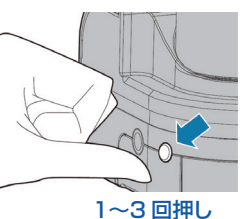

モードボタンを長押しすると終了します。 電源は入った状態なので、完全に終了するには、主電源をボタンを押してください。

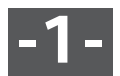

## ● 4つの撮影モード

モードボタンを押して、 撮影モードを切り換えることができます。 ドボタン 初回起動時、パンフォローモードからスタートします。 起動を終了した場合、主電源を切らなければ、 起動終了時のモードからスタートします。 主電源を切ると初回起動時と同様になります。 パンフォロ・ モード 2 回押す パン&チルト フォローモート ロックモード ← 1回押す 3 回押す 2 回押す ターンバックモード パンフォロー ロック モード 4 1回押す

パンフォローモードからスタートします。

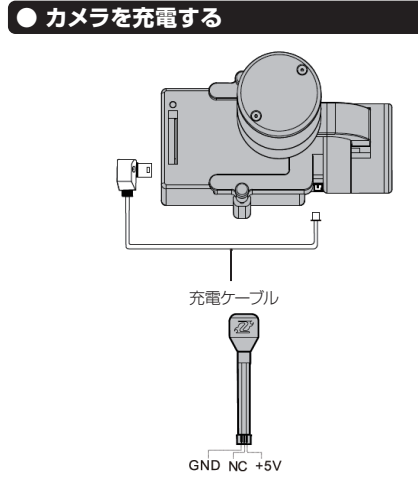

ブラシレスモーター(Picth)に充電ポートがあります。 付属の充電ケーブルでカメラと接続して、主電源を入れると、 充電を開始します。 充電しながらの場合、約2時間動作します。

付属の映像出力&充電ケーブルでカメラと接続します。 3.5mm 映像ケーブル(別売)で、本体とモニター(別売)を 接続することで映像を見ることができます。

動き

チルト

チルト

チルト

● カメラの映像を表示する

パンすると、カメラはその方向に向きます。

.....

パンをしてもチルトをしても、カメラは正面のまま。

.....

パンをしてもチルトしても、カメラはその方向に向きます。

チルトすると、カメラは正面のまま。

パン

パン

パン

映像出力&充電ケーブル

GND AV +5V ID

# ● キャリブレーション&ファームウェア更新

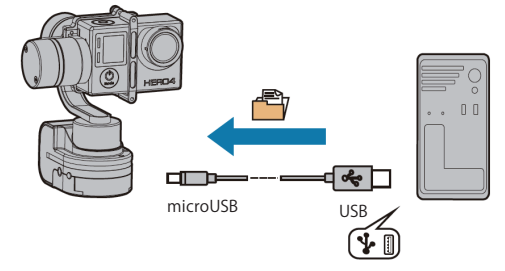

付属の接続ケーブルでお使いのパソコンと本体を接続し、 専用のソフト(要ダウンロード)でキャリブレーションと、 ファームウェアの更新が行えます。 (詳細は次ページ参照)

# ● 手動アングルセッティング

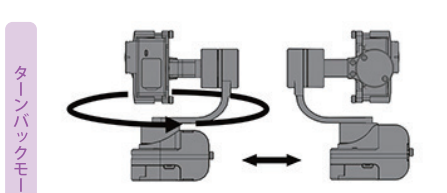

土台は正面のまま、カメラの正面に背面に切り替わります。 「パンフォローモード」と「ロックモード」の動きを選べます。

● 可動範囲

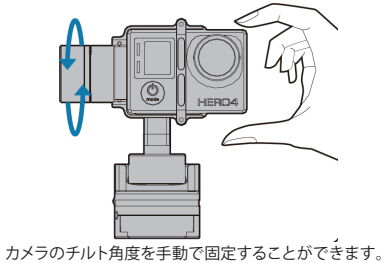

カメラのチルト角度を手動で固定することができます。 カメラをつかみ好みの角度の位置に2秒間維持すると、 その角度で固定されます。

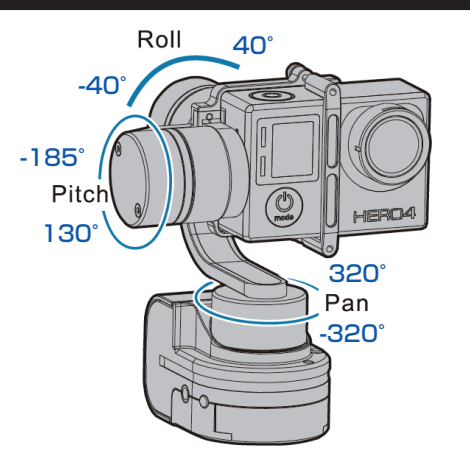

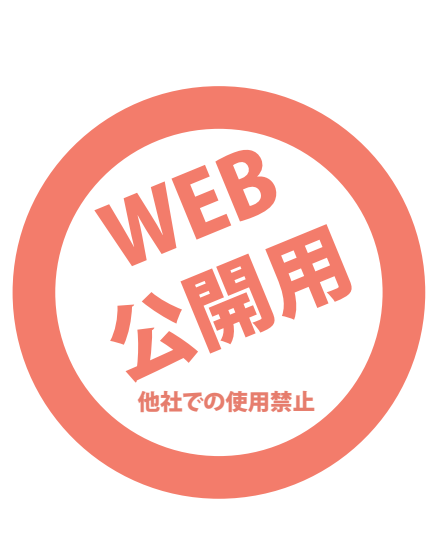

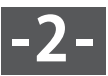

#### ● キャリブレーション

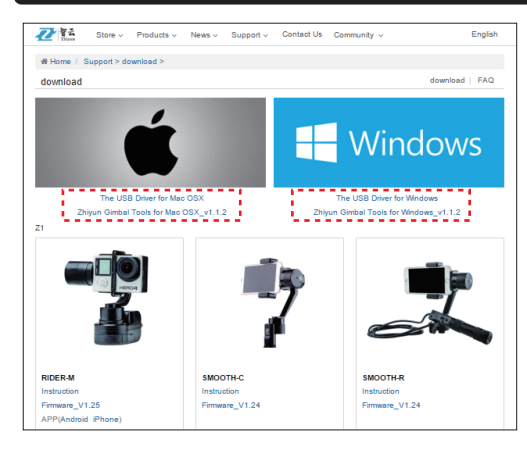

メーカーサイトのサポートページから、USB ドライバーと専用ソフトをダウンロードします。

メーカーサイト URL: http://www.zhivun-tech.com/ TOP ページからグローバルメニューの「Support>Downlod」をクリックするとサポートページになります。

お使いのパソコン OS 対応の「The USB Driver」と「Zhivun Gimbal Tools」をダウンロードしてください。

ダウンロード後、2 つの Zip ファイルを解凍し、「The USB Driver」をインストールをしてください。 インストール完了後、一度再起動を推奨します。

インストール方法や解凍方法など、パソコン操作についてはサポート外となります。

пх

- 🗆 🗙

-

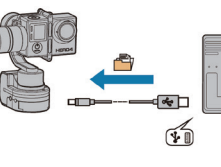

本体とパソコンを接続して、本体の主電源を入れます。 「Zhivun Gimbal Tools」を立ち上げてください。

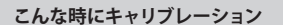

・何度も起動し直しているのに、カメラが水平、垂直にならない。 ・長期間使用していない場合。 動作温度以外の極端な状況での使用時。

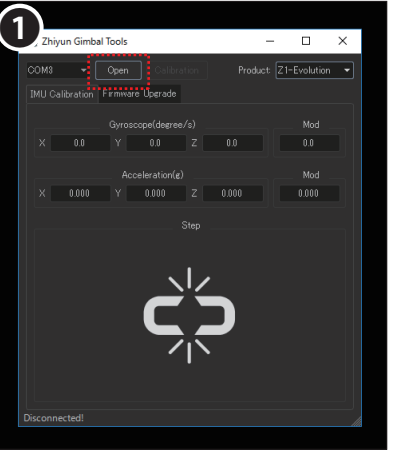

「Zhiyun Gimbal Tools」を立ち上げ、「Open」をクリッ 本体を認識したら、右上の「Product」から「Rider-M」 を選びます。

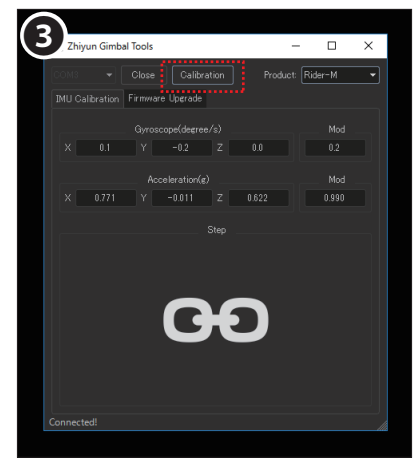

「Calibration」をクリックします。

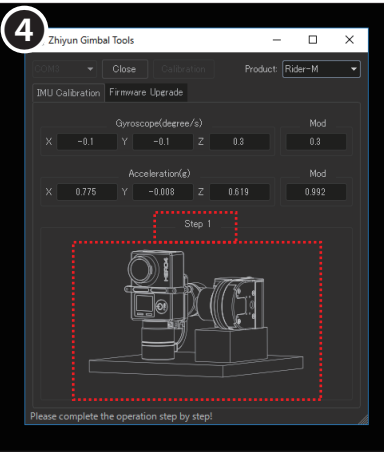

Calibration 設定がスタートすると、画面に Step1 の図 が表示されます。パソコンにつないである本体を同じ形 にしてください。

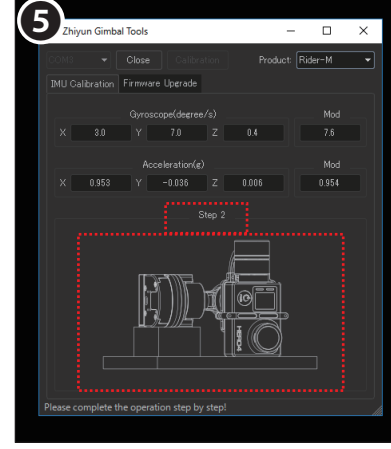

同じ形を数秒間保持します。認識されると、Step2へと 進みます。同様に本体を同じ形にしてください。

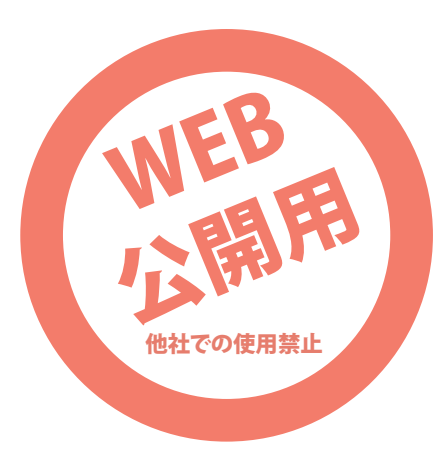

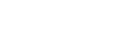

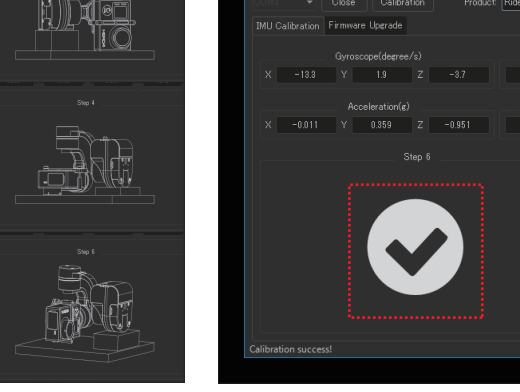

7

Zhivun Gimbal Tools

(2)

Zhivun Gimbal Tools

合計 6 つの Step があります。

クします。

6

全ての Step が終了すると、キャリブレーション完了です。

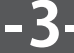

### ● ファームウェアの更新

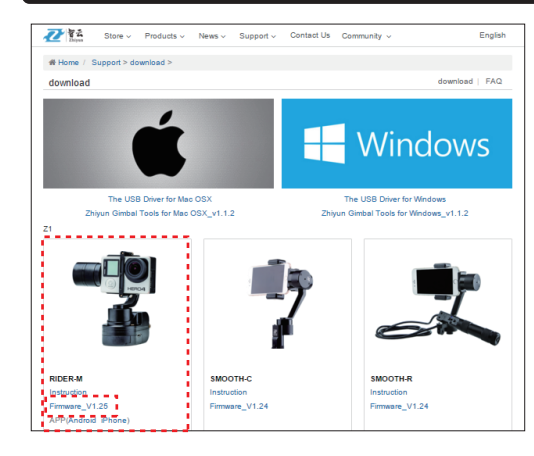

メーカーサイトにてファームウェアをが更新されているか定期的にご確認ください。 サポートページにて、ファームウェアがダウンロードできます。

メーカーサイト URL: http://www.zhiyun-tech.com/ TOP ページからグローバルメニューの「Support>Downlod」をクリックするとサポートページになります。

「RIDER-M」の「Firmware\_V〇〇」をダウンロード後、ZIP ファイルを解凍してください。 (○○はその時のバージョンの数字になります)

本紙 3 ページ項目「キャリブレーション」で説明した「The USB Driver」と「Zhiyun Gimbal Tools」を、 ダウンロード、解凍、インストールを行ってください。

#### インストール方法や解凍方法など、パソコン操作についてはサポート外となります。

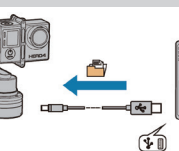

2

S Zhiyi

★ ^ 名前

v < ファイル名(N):

Bider-M Firmware V1.30.ptz

本体とパソコンを接続して、本体の主電源を入れます。 「Zhivun Gimbal Tools」を立ち上げてください。

– 🗆 🗙

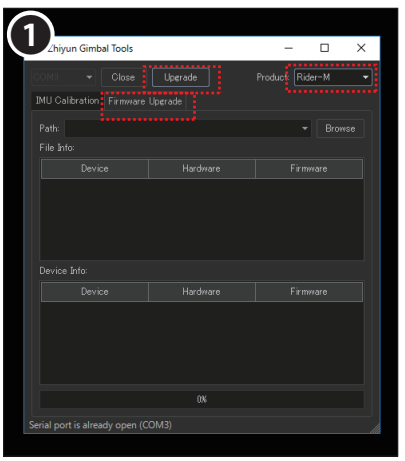

「Zhiyun Gimbal Tools」を立ち上げ、「Firmware Upgrade」 タブを開き、右上「Rider-M」を選択したあと「Upgrade」 をクリックします。

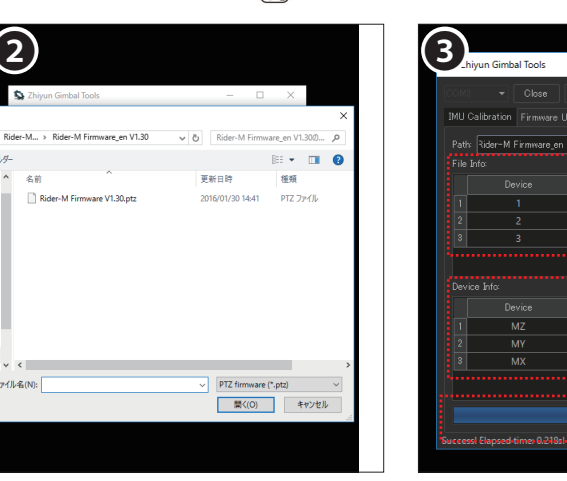

「Upgrade」をクリックしたあとすぐに、エクスプローラー が開きます。 ダウンロード後、解凍した「Firmware V〇〇」を選び 開きます。

開いたと同時にアップグレードが開始されます。 100%になれば更新完了です。 「File Info」がダウンロードしたファームウェア情報。 「Device Info」が本体の現在のファームウェアです。 同じであれば更新する必要はありません。

#### 「Upgrade」をクリックしても 上記画面にならない場合

接続がうまくいかずタイムアウトになっている 可能性があります。 「Upgrade」をクリックしたあと、「Zhiyun Gimbal Tools」はそのままで、接続している本体の主電源を 一度切り、再度主電源を入れてください。 うまく接続された場合、画面€になり、「Device Info」が表示されます。その後、「Browse」ボタン をクリックし、ダウンロードしたファームウェアを開 いてください。

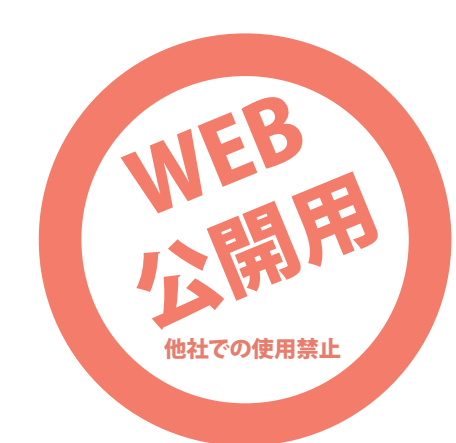

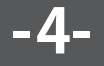